## RGHS Reimbursement Software Application User Guide for Beneficiaries

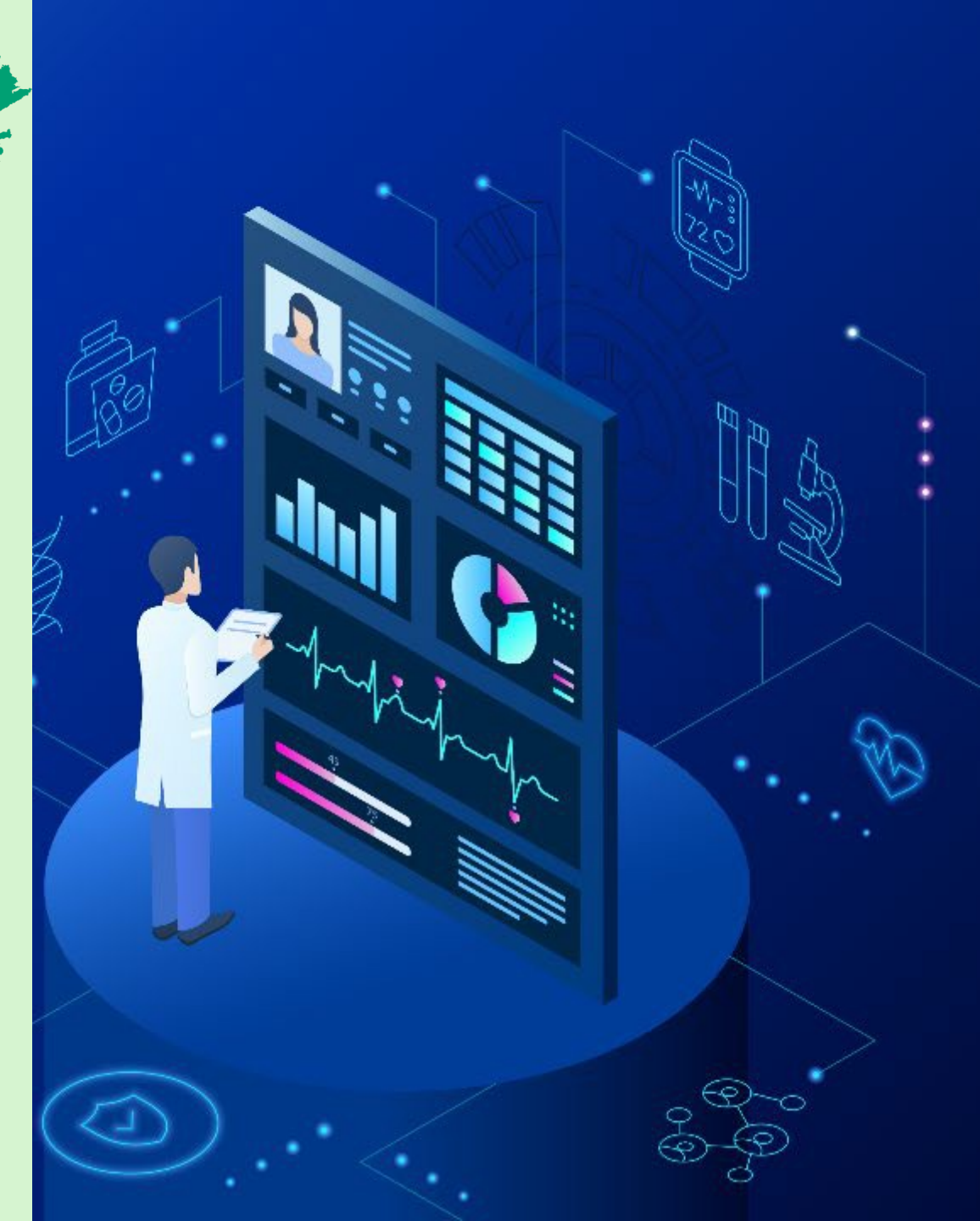

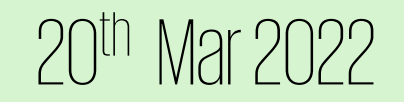

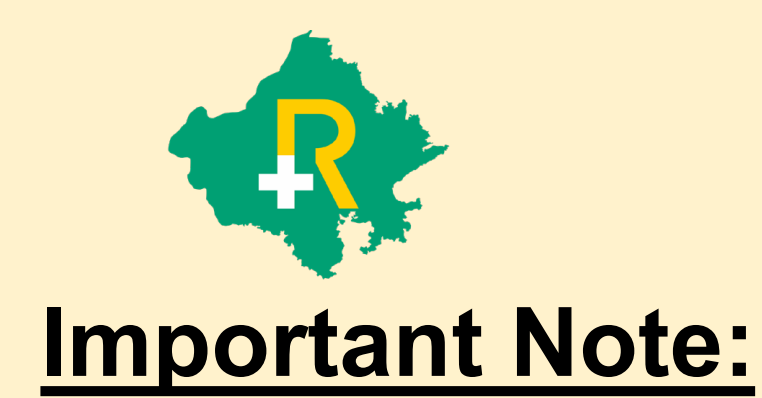

#### The Reimbursement request will be considered in case of <u>Emergency</u> and <u>Referral</u> only

| Conditions:  | IPD, Day Care and OPD                   |
|--------------|-----------------------------------------|
| Validity:    | Bills after 01.10.2021 will be accepted |
| Eligibility: | All RGHS Card holders                   |

#### SSO Log in Page

✤ Login through SSO ID: User shall login through their respective SSO ID and password.

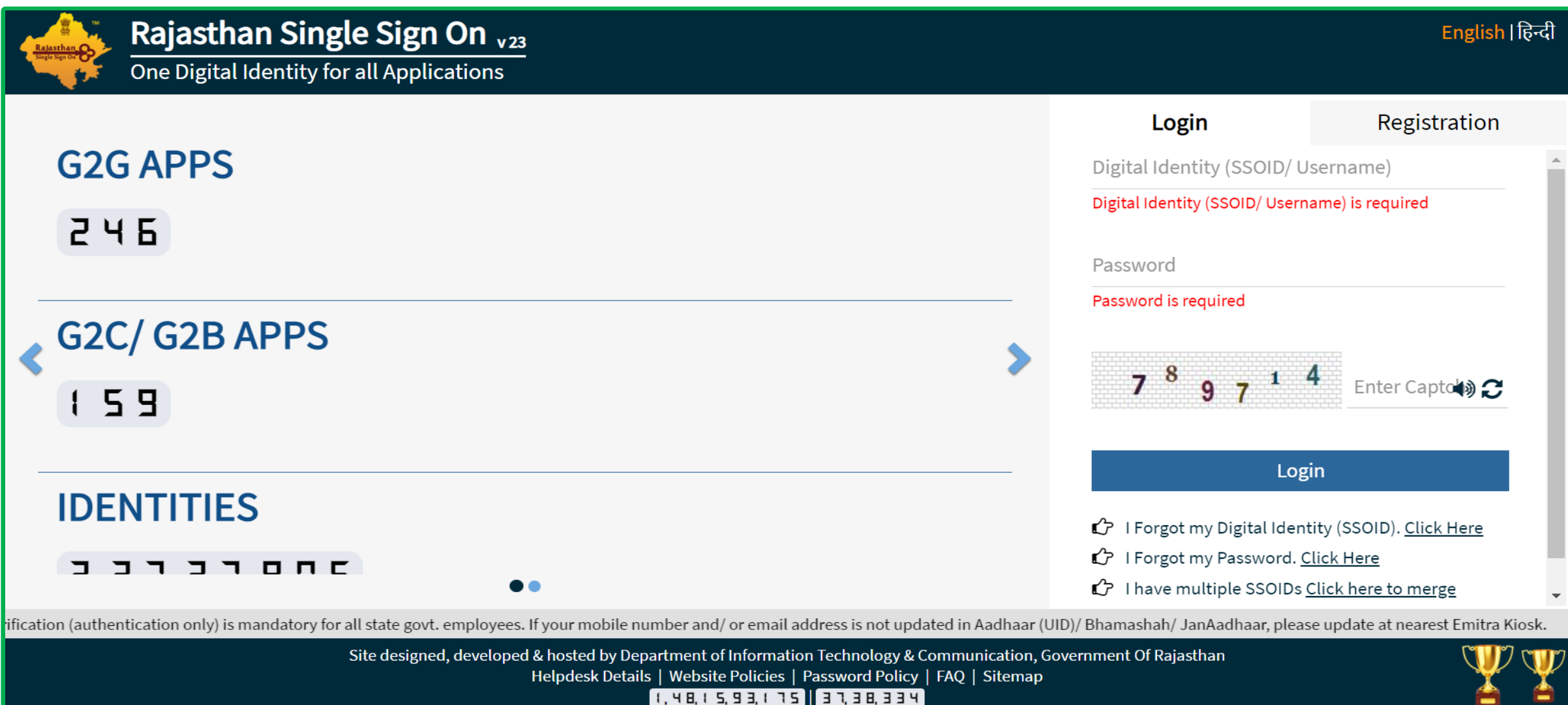

#### **RGHS** Icon Page

Link for RGHS (Icon): RGHS icon will be displayed on SSO website, On clicking on RGHS icon which redirects user towards the RGHS menu page for Reimbursement.

| GOVERNMENT OF RAJASTHAN | A- A A+ O 💥 Settings - 🗙          |
|-------------------------|-----------------------------------|
| Citizen Apps (G2C)      | Search Apps Q Sort By SIMPLE VIEW |
| Recent Apps             | *                                 |
| RGHS                    |                                   |
| Active Apps             | ^                                 |
| ₹ Bill Payments         | ^                                 |
| Cevelopment Apps        |                                   |

#### Menu Page

Reimbursement : User to click on "Reimbursement" Tab to proceed towards Reimbursement Request process in Rajasthan Government Health Scheme.

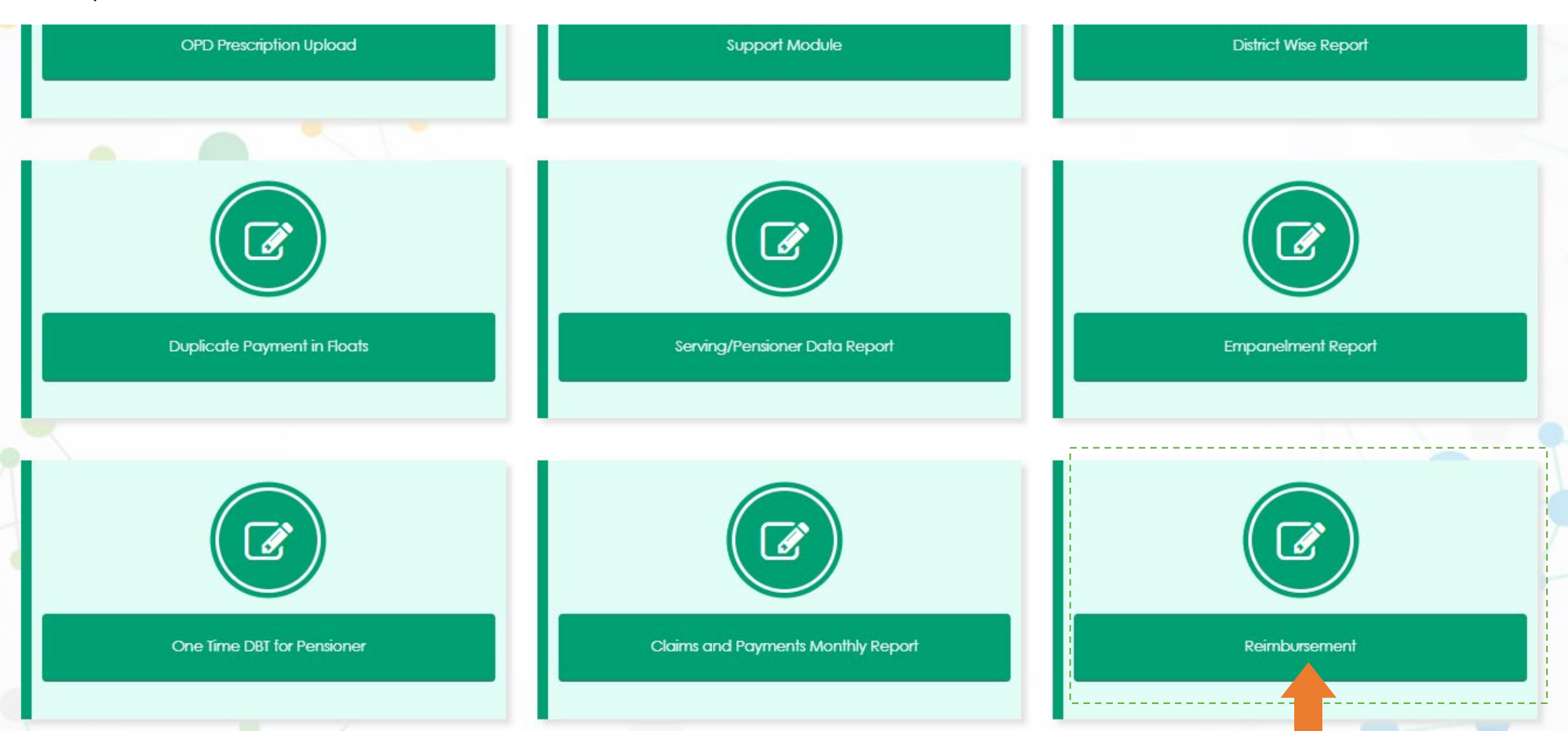

#### Reimbursement Module Page (1/8)

- Reimbursement Module: User can select "New Claim" option from the dropdown to file the request for new reimbursement
- User can select **"Track Your Claim"** from the dropdown to know about the current status of submitted claim.

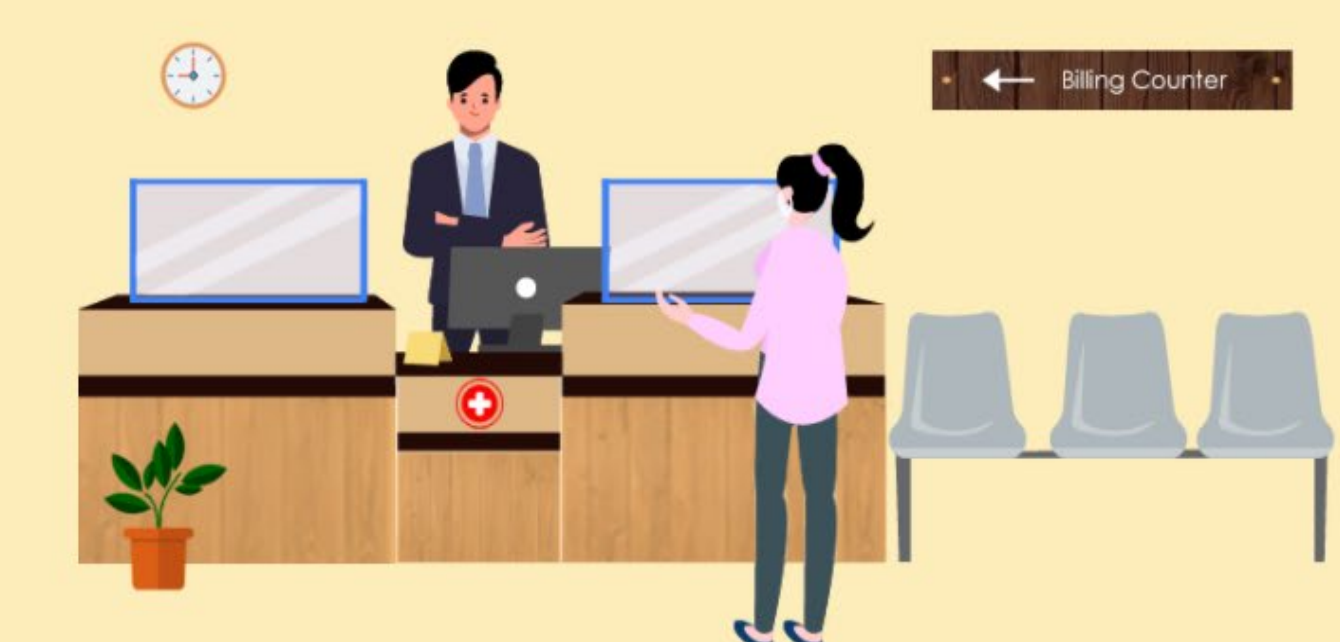

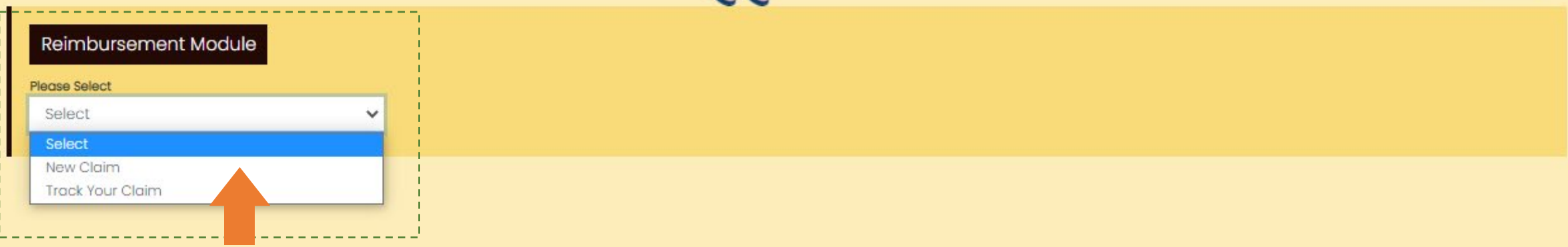

+ Back

#### Reimbursement Module Page: New Claim (2/8)

STEP I: User must fill all the mandatory and non-mandatory information under the "Basic Details" section and scroll down on the same page to fill "Details of Claim"

|                                                    |                                       |                           | <b>←</b> Back                       |
|----------------------------------------------------|---------------------------------------|---------------------------|-------------------------------------|
| Reimbursement Module<br>Please Select<br>New Claim | <b>~</b>                              |                           |                                     |
| Basic Details                                      |                                       |                           |                                     |
| RGHS Card Number                                   | Patient Name *                        | Beneficiary E-Mail        | Beneficiary Mobile No *             |
| Patient Relationship with RGHS card Holder         | Employee Category                     | Beneficiary Bank Name *   | Name of Beneficiary *               |
| Bank Account Number *                              | Branch Address*                       | IFSC Code *               | IPD Limit<br>As per rule applicable |
| IPD Used Amount                                    | IPD Balance<br>As per rule applicable | OPD Limit<br>Not Eligible | OPD Used Amount                     |
| OPD Balance                                        |                                       |                           |                                     |

## Reimbursement Module Page: New Claim (3/8)

STEP II: (In Case of IPD/Daycare) User will fill all the mandatory and non-mandatory information under the "Details of Claim" section and scroll down on the same page to fill "Itemwise Details"

| Details of Claim        |                                                              |                     |                     |
|-------------------------|--------------------------------------------------------------|---------------------|---------------------|
| Type of Reimbursement * | Type of cases *                                              | Type of treatment * | Hospital Name *     |
| IPD / Daycare 🗸 🗸 🗸     | Select 🗸                                                     | Select 🗸            |                     |
| Address *               | Hospital Contact                                             | State *             | District *          |
|                         |                                                              | Select State 🗸 🗸 🗸  | Select District 🗸 🗸 |
| Place *                 | Pincode                                                      | Doctor Name *       | Date of Admission   |
|                         |                                                              |                     | Ċ.                  |
| Date of Discharge       | Reason for not availing the cashless facility in RGHS empane | lled Hospital       |                     |
| <b>i</b>                |                                                              |                     |                     |

## Reimbursement Module Page: New Claim(4/8)

STEP III: (In Case of IPD/Daycare) User will enter item-wise amount under the "Itemwise Details" section and upload all the mandatory documents on the right-side of the same screen "Upload Documents" (In Case of IPD/Day Care)

| Itemwise Details                    | Upload Documents                       | 2              |                |
|-------------------------------------|----------------------------------------|----------------|----------------|
| ICU/Room Charges                    | • Submitted Prescription               | Choose File    | No file chosen |
| Doctor Visit / Consultation Charges | • Medical Bills                        | Choose File    | No file chosen |
| Investigation Charges               | <br>• Submitted Reports & Investigatio | ns Choose File | No file chosen |
|                                     | O Cancelled Cheque                     | Choose File    | No file chosen |
| Surgery Charges                     | O Discharge Summary                    | Choose File    | No file chosen |
| Blood Charges                       | <br>O Detailed Bill                    | Choose File    | No file chosen |
| Other Procedure Charges             | • Payment Receipt                      | Choose File    | No file chosen |
| Implant Charges                     |                                        |                |                |
| Medicine Charges                    |                                        |                |                |
| Other Bills                         |                                        |                |                |
| Amount as per Items                 |                                        |                |                |

#### Reimbursement Module Page: New Claim(5/8)

STEP II & III: (In Case of OPD) User will select OPD to fill all the mandatory and non-mandatory information under the "Details of Claim" section and scroll down on the same page to fill "Itemwise Details" and "Upload Documents"

| Details of Claim        |     |                   |          |                                        |                         |                     |   |
|-------------------------|-----|-------------------|----------|----------------------------------------|-------------------------|---------------------|---|
| Type of Reimbursement * |     | Type of cases *   |          | Case Subtype                           |                         | Type of treatment * |   |
| OPD                     | ~   | Emergency         | ~        | SWIN FLU                               | ~                       | Non Surgical        | ~ |
| Select                  |     | Address *         |          | Hospital Contact                       |                         | State *             |   |
| IPD / Daycare           |     | Jaipur            |          | 931111088                              |                         | Rajasthan           | ~ |
| District +              |     | City •            |          | Pincode *                              |                         | Doctor Name *       |   |
| Jaipur                  | ~   | Jaipur            | ~        | 300005                                 |                         | Piyush              |   |
| Date of Admission       |     | Date of Discharge |          | Reason for not availing the cashless f | facility in RGHS empane | elled Hospital      |   |
| 04-03-2022              | i i | 04-03-2022        | <b>G</b> | Emergency Case                         |                         |                     |   |

| Itemwise Details                    |      |  |  |  |  |  |
|-------------------------------------|------|--|--|--|--|--|
| Doctor Visit / Consultation Charges | 135  |  |  |  |  |  |
| Investigation Charges               | 1800 |  |  |  |  |  |
| Medicine Charges                    | 1430 |  |  |  |  |  |
| Amount as per Items                 | 3365 |  |  |  |  |  |

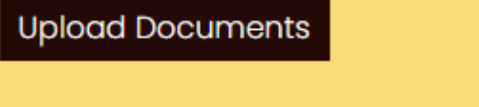

Submitted Prescription

Medical Bills

Submitted Reports & Investigations

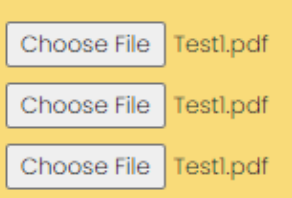

### Reimbursement Module Page: New Claim (6/8)

STEP IV: User will verify the "Total Amount to be Claimed" shown automatically based on amount filled in Step III "Itemwise Details" and Click on the consent tab to "Submit" the Reimbursement form

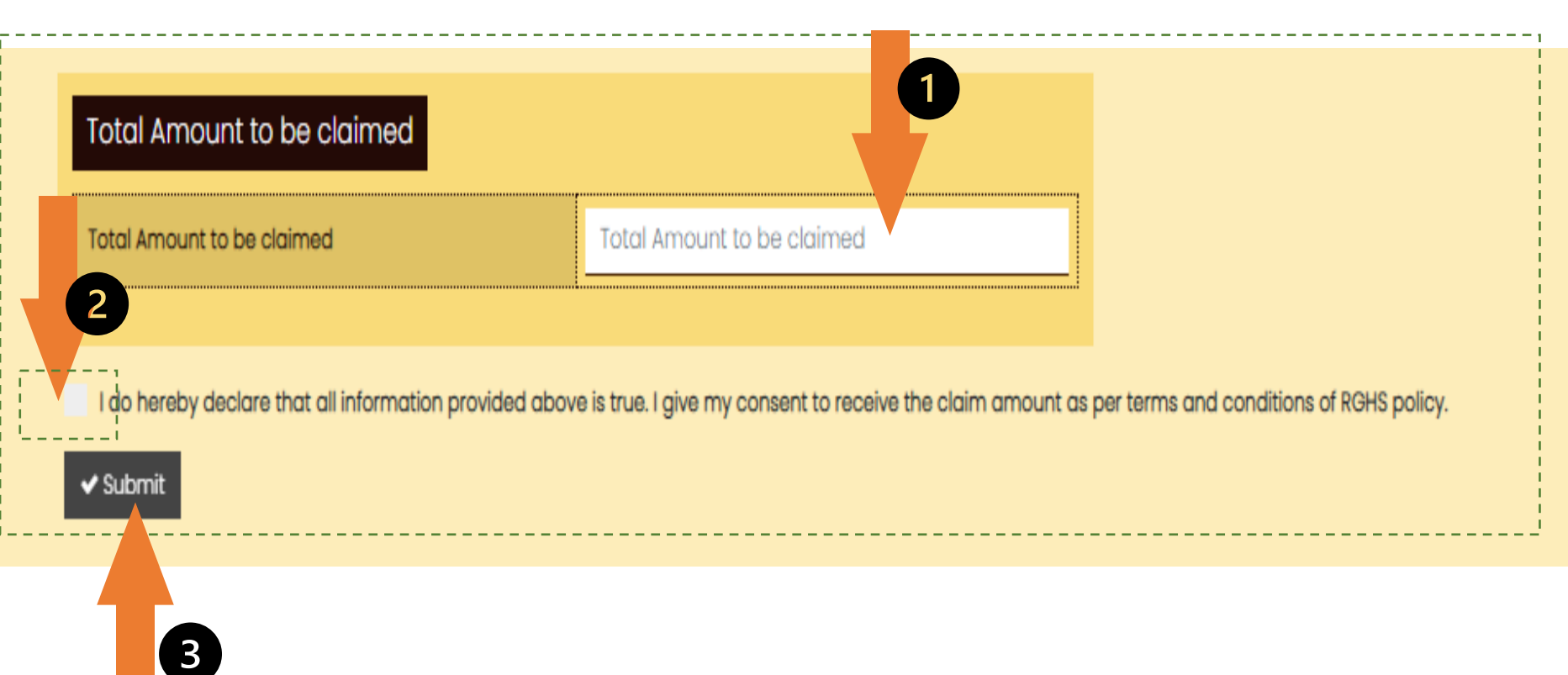

#### Reimbursement Module Page: New Claim(7/8)

#### **STEP V:** User need to click on **"OK"** tab for final submission.

| 👖 Apps 🛛 New folder 🔶 Rajasthan Single Si 🔛 Incl | lusion of biodive | 103.203.139.247 says          |                   | 🚛 🚥 Strengthening Com 🛛 🔋 🗌 Other bookma |
|--------------------------------------------------|-------------------|-------------------------------|-------------------|------------------------------------------|
| Investigation Charges                            | 2500              | Are you sure want to submit ? |                   | Choose File Testl.pdf                    |
| Surgery Charges                                  | 4500              |                               | <br>OK Cancel     | Choose File Testl.pdf                    |
| Blood Charges                                    | 700               |                               | O Detailed Bill   | Choose File Testl.pdf                    |
| Other Procedure Charges                          | 4500              |                               | • Payment Receipt | Choose File Testl.pdf                    |
| Implant Charges                                  | 21700             |                               |                   |                                          |
| Medicine Charges                                 | 6853              |                               |                   |                                          |
| Other Bills                                      | 4873              |                               |                   |                                          |
| Amount as per Items                              | 58658             |                               |                   |                                          |

#### Total Amount to be claimed

Total Amount to be claimed 58658

I do hereby declare that all information provided above is true. I give my consent to receive the claim amount as per terms and conditions of RGHS policy.

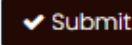

#### Reimbursement Module Page: New Claim(8/8)

STEP VI : Once the User will click on submit tab, a Pop-up message with Reimbursement ID will reflect on his/her screen and user will receive SMS/Email notification on the registered mobile number and e-mail address.

| Investigation Charges   | 2500  | • Submitted Reports &                                                   | Investigations | Choose File | Testl.pdf |
|-------------------------|-------|-------------------------------------------------------------------------|----------------|-------------|-----------|
| Surgery Charges         | 4500  | O Cancelled Cheque                                                      |                | Choose File | Testl.pdf |
|                         | 700   | SUCCESS                                                                 |                | Choose File | Testl.pdf |
| Blood Charges           | /00   | Congratulations !                                                       |                | Choose File | Testl.pdf |
| Other Procedure Charges | 4500  | Claim form has been successfully<br>submitted. Your Reimbursement Id is |                | Choose File | Testl.pdf |
| Implant Charges         | 21700 | :REM3550321172543                                                       |                |             |           |
| Medicine Charges        | 6853  | Close                                                                   |                |             |           |
| Other Bills             | 4873  |                                                                         |                |             |           |
| Amount as per Items     | 58658 |                                                                         |                |             |           |
|                         |       |                                                                         |                |             |           |
|                         |       |                                                                         |                |             |           |

#### Total Amount to be claimed

Total Amount to be claimed 58658

I do hereby declare that all information provided above is true. I give my consent to receive the claim amount as per terms and conditions of RGHS policy.

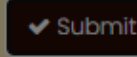

#### Reimbursement Module Page: Track Your Claim (1/1)

Reimbursement Module: User can select "Track Your Claim" from the dropdown to know about the current status of New submitted claim.

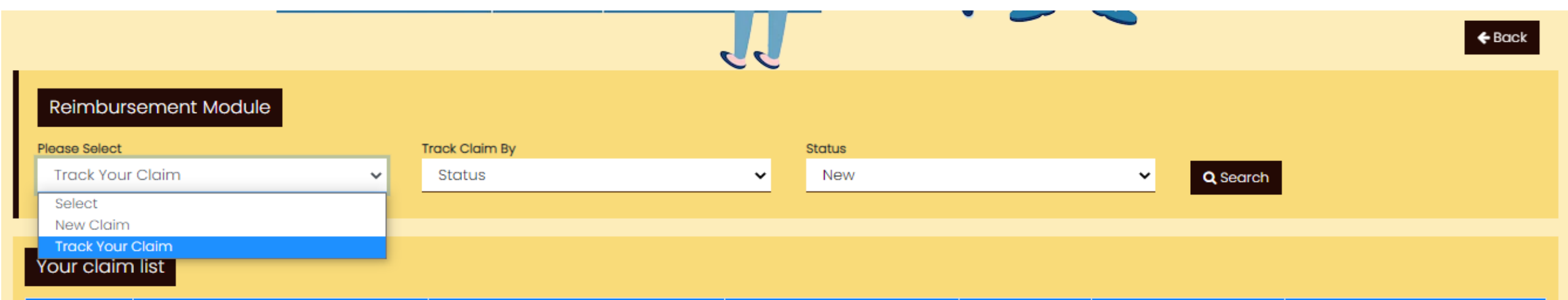

| S No | Reimbursement Id | Patient Name     | Claim Amount | Status | Claim Date | View Application |
|------|------------------|------------------|--------------|--------|------------|------------------|
| 1    | REM3550321172543 | Nemi Chand Gupta | Rs. 58658    | New    | 21-03-2022 | View             |
| 2    | REM3550316105535 | Sushila Gupta    | Rs. 405      | New    | 16-03-2022 | View             |
| 3    | REM3550316105147 | Sushila Gupta    | Rs. 882      | New    | 16-03-2022 | View             |
| 4    | REM3550316103056 | Sushila Gupta    | Rs. 1309     | New    | 16-03-2022 | View             |
| 5    | REM3550316101250 | Nemi Chand Gupta | Rs. 6650     | New    | 16-03-2022 | View             |
| 6    | REM3550316094530 | Sushila Gupta    | Rs. 999      | New    | 16-03-2022 | View             |

# Thank You

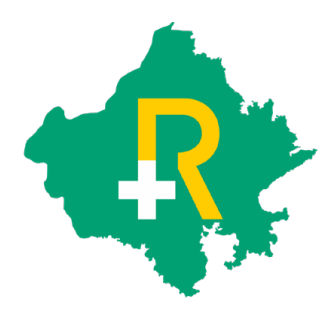